## Welcome to iPET Network Handbrake Guide

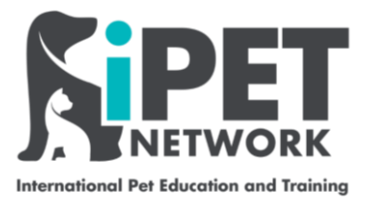

#### Instructions you can share and print.

This user guide will support you using Handbrake and how to reduce the size of videos so that they can be uploaded onto the E-portfolio, this will include:

- Downloading the free software
- Checking the size of videos
- Using the software to reduce video size
- Storing uploading
- Video guides

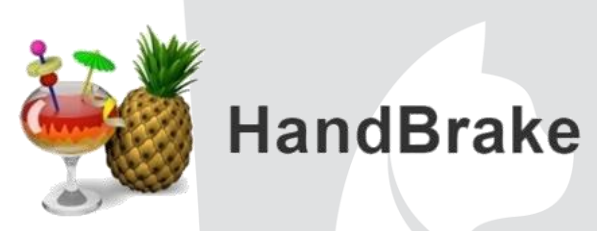

HandBrake is a tool for converting video from nearly any format to a selection of modern, widely supported formats.

## Getting the Basics Right

Downloading the handbrake software is very easy, just need to click on the link below and following the instructions.

#### https://handbrake.fr/

Once you have installed the software and open it, this screen will appear.

| Source Selection                                                                                               | Start Encode Queue Preview Preview Activity Log Presets                                                                                                    |             |
|----------------------------------------------------------------------------------------------------|----------------------------------------------------------------------------------------------------|-------------|
| Then choose the video(s) you'd like to encode:<br>Folder (Batch Scan)<br>Open a folder with one or more files. | Angle:      Range: Chapters      Ouration:      Duration:      Chapters      Ouration:      Chapters      Ouration:      Ouration:      Ouratio:      Ouration:      Ouration:      Ouration:      O |             |
| Open a single video file.                                                                                      | Or drop a file or folder here                                                                                                    |             |
| Cancel                                                                                                    |                                                                                                    | Browse      |
| Preferences   Help   About HandBrake                                                                           | When Done: D                                                                                                    | o nothing 🔻 |

### Managing videos

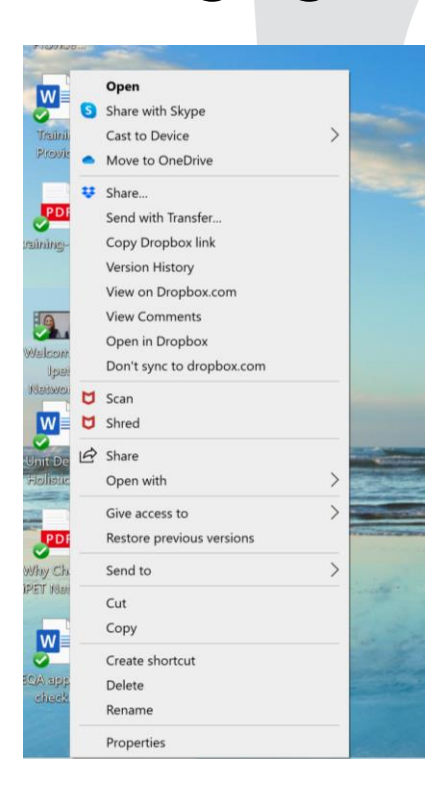

Once you have recorded a video and stored it on your device you can then check the size, right click on the video, select properties and then review how many MBs (mega-byte).

| 5             | Welcome to iPET Network                            |                     |  |  |  |  |
|---------------|----------------------------------------------------|---------------------|--|--|--|--|
| Type of file: | MP4 File (.mp4)                                    |                     |  |  |  |  |
| Opens with:   | Movies & TV Change                                 |                     |  |  |  |  |
| Location:     | C:\Users\\r_un\Dropbox\iPET Network\Marketing\Vide |                     |  |  |  |  |
| Size:         | 234 MB (245,854,800 bytes)                         | (245,854,800 bytes) |  |  |  |  |
| Size on disk: | 234 MB (245,858,304 bytes)                         |                     |  |  |  |  |
| Created:      | 09 March 2021, 16:19:49                            |                     |  |  |  |  |
| Modified:     | 26 February 2021, 10:58:38                         |                     |  |  |  |  |
| Accessed:     | 14 June 2021, 09:20:07                             |                     |  |  |  |  |
| Attributes:   | Read-only Hidden                                   | Advanced            |  |  |  |  |

# <u>Using Handbrake to reduce the size of</u> <u>your video</u>

| Source Selection Optionally choose a specific title: | Start Encode     Queue     Preview     Activity Log     Presets       Angle:     Range:     Chapters     Chapters     Duration:       Reload     Save New Preset |
|------------------------------------------------------|----------------------------------------------------------------------------------------------------|
| File<br>Open a single video file.                    | Or drop a file or folder here                                                                                                    |
| Cancel Preferences   Help   About HandBrake          | Browse<br>When Done: I nothing ~                                                                                                    |

Once you have opened Handbrake, drag, drop or move the video you require into the large area.

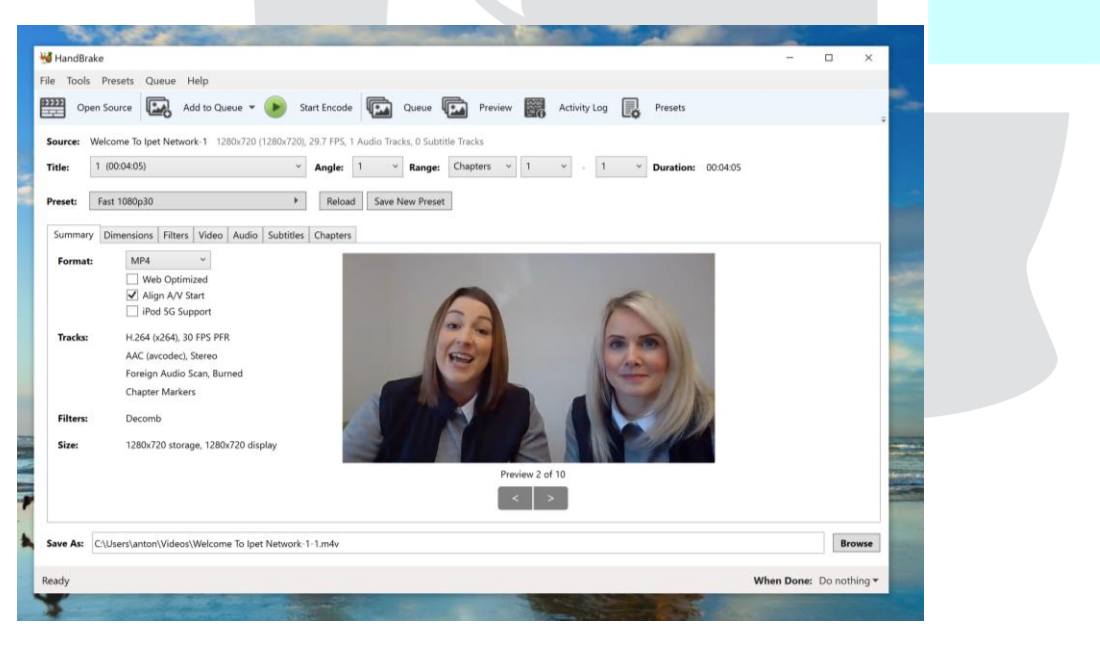

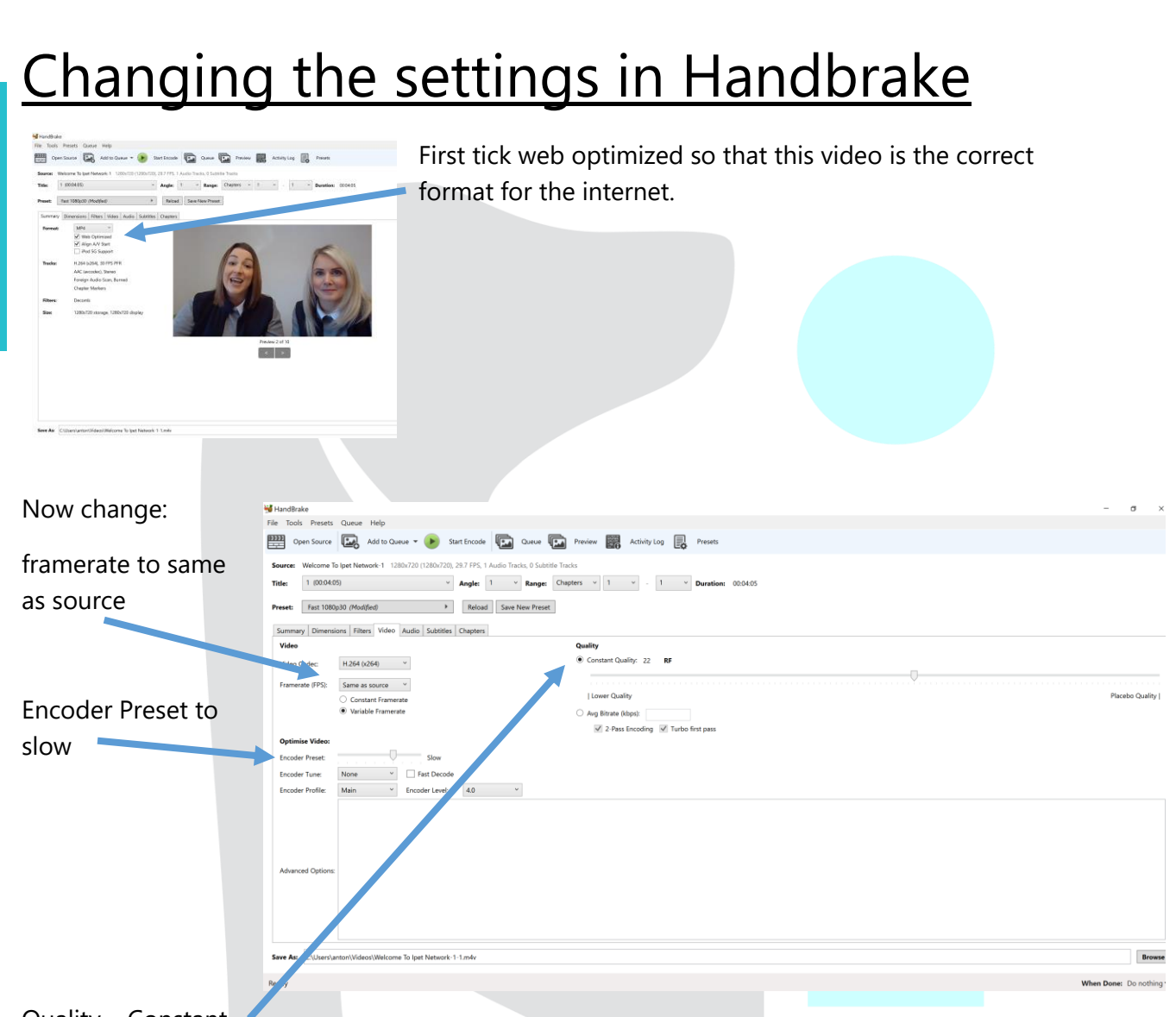

Quality – Constant

quality change – The higher the number the smaller the video for example a large video would need to be changed to 35. This will reduce the quality.

#### Saving the video

| 8               | pen Source Add to Queue -                                                                                                    | Start Encode                 | Queue     | Preview 📴 Ad | ctivity Log 😱 Presets |          |  |
|-----------------|----------------------------------------------------------------------------------------------------|------------------------------|-----------|--------------|-----------------------|----------|--|
| itle:           | 1 (00:04:05)                                                                                                    | <ul> <li>Angle: 1</li> </ul> | Range: Ch | apters v 1 v | - 1 V Duration:       | 00:04:05 |  |
| reset:          | Save As                                                                                                    |                              |           |              | ×                     |          |  |
| Summ            | $\leftarrow \  \  \rightarrow \  \   \land \  \   \uparrow \  \   $ ideos $ > $ to set of the set of the set of $ |                              | v U 🔎 s   | earch Videos |                       |          |  |
| Form            | Organize · New folder                                                                                                    |                              |           | <b>E</b> •   | 0                     |          |  |
| Track           | Training Provider  Training Provider  OneDrive  This PC                                                                                                    |                              |           |              |                       |          |  |
|                 | Network V Captures                                                                                                    |                              |           |              | - El                  | 1        |  |
| Filter          | File name: Welcome To Ipet Netw<br>Save as type: mp4                                                                                                    | ork-1-1                      |           |              |                       |          |  |
| Filter<br>Size: | File name: Welcome To Ipet Netw<br>Save as type: mp4                                                                                                    | ork-1-1                      | Sa        | ve Cancel    |                       |          |  |

Once you have changed the settings it is time save this to your device. The important part of this is giving your video the correct name. Make sure it includes Name of the student, assessment number and animals name.

The requirements for the video evidence are as follows:

- Video evidence is only required for 1 of the formal assessments
- Video clips provided must be no less than 10 minutes and no more than 30 minutes in duration (you do not need to video the entire groom)
- Video clips provided MUST include an introduction where the student confirms their name, their tutor, training provider and the date of the assessment and evidence of the student styling the following 4 areas: the head, face, a foot and a leg.

## Encoding the video

Once you have named the video and are ready to reduce the size, select the Encode button, sit back and have a cup of Tea.

| ets Que                             | ue Help                                                                                       |                              |                                               |                                      |                                          |
|-------------------------------------|-----------------------------------------------------------------------------------------------|------------------------------|-----------------------------------------------|--------------------------------------|------------------------------------------|
| rce [                               | Add to Queue 🔻                                                                                | Start Encode                 |                                               | ueue 🔽                               | Preview                                  |
| ne To Ipet I                        | Network-1 1280x720 (                                                                          | 1280x720), 29.7 FPS,         | 1 Audio Tracks                                | , 0 Subtitle T                       | racks                                    |
| 04:05)                              |                                                                                               | <ul> <li>✓ Angle:</li> </ul> | 1 ~                                           | Range: Ch                            | napters 🗸                                |
| 1080p30                             |                                                                                               | ► Reloa                      | d Save Ne                                     | w Preset                             |                                          |
| Welcome To     General Secur        | Ipet Network-1 Properties<br>ity Details Previous Versions<br>Welcome To Ipet Network-1       | × Hanc<br>com                | dbrake will let<br>pleted.                    | you know i                           | t has been                               |
| Type of file:<br>Opens with:        | M4V File (.m4v)<br>Movies & TV                                                                | Change Last<br>unde          | check on the<br>er 15mb. If no                | size to make                         | e sure that it is<br>process but char    |
| Location:<br>Size:<br>Size on disk: | C:\Users\anter: Dropbox\My PC (DE<br>11.5 MB (12,081,627 bytes)<br>11.5 MB (12,083,200 bytes) | SKTOP-DSQ5AVE                | Quanty – Cons                                 |                                      | ger number.                              |
| Created:<br>Modified:<br>Accessed:  | 27 April 2021, 09:06:20<br>10 May 2021, 15:50:17<br>14 June 2021, 16:40:42                    | You<br>uplo<br>does          | can then uplc<br>ad more than<br>not exceed 1 | oad to the E-<br>one video a<br>5mb. | portfolio, you cai<br>as long as each oi |
| Attributes:                         | Read-only Hidden                                                                              | Advanced                     |                                               |                                      |                                          |
|                                     | OK Cancel                                                                                     | Apply                        |                                               |                                      |                                          |

### **FAQs**

Can students use Handbrake to reduce their own videos? Yes they can download it for free, just make sure that you are happy with the content and size.

Can I upload more than one video in the E-portfolio? **Yes, as long as each video does not exceed 15mb per video.** 

Can Handbrake be used on different Computers and Software? Yes it is compatible with Windows, Mac etc.

Can we upload the Assessment Videos and pictures at ease from a mobile phone to the E-portfolio? For the most effective experience using the E-portfolio then either a PC, Laptop or tablet would the greatest user experience. You can use a phone but the visual experience will be compromised.

Where do you upload videos for assessments? Each assessment that requires evidence will have an upload link to attach evidence. The student can upload from their device.

## Getting help and advice

Watch the Handbrake YouTube video: <u>Compress Videos Using Handbrake</u>

Or please contact us on:

Info@ipetnework.co.uk

https://www.ipetnetwork.co.uk/contact-us/